# ACCEL-JS2000

NVIDIA<sup>®</sup> IGX Orin Medical AI Imaging processing platform

> ACCEL-JS2000 Series Manual 1st Ed Jan, 2024

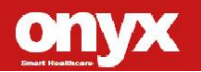

# **Copyright Notice**

This document is copyrighted, 2024. All rights are reserved. The original manufacturer reserves the right to make improvements to the products described in this manual at any time without notice.

No part of this manual may be reproduced, copied, translated, or transmitted in any form or by any means without the prior written permission of the original manufacturer. Information provided in this manual is intended to be accurate and reliable. However, the original manufacturer assumes no responsibility for its use, nor for any infringements upon the rights of third parties, which may result from its use.

The material in this document is for product information only and is subject to change without notice. While reasonable efforts have been made in the preparation of this document to assure its accuracy, ONYX Healthcare Inc., assumes no liabilities resulting from errors or omissions in this document, or from the use of the information contained herein

ONYX Healthcare Inc. reserves the right to make changes in the product design without notice to its users

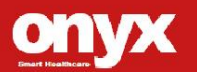

# Acknowledgments

- NVIDIA®, the NVIDIA logo, Jetson<sup>™</sup>, Jetson Xavier<sup>™</sup>, and Jetson AGX Xavier<sup>™</sup> are trademarks of the NVIDIA Corporation
- IBM, PC/AT, PS/2 are trademarks of International Business Machines Corporation.
- Ubuntu is a registered trademark of Canonical
- UMC is a trademark of United Microelectronics Corporation.
- ITE is a trademark of Integrated Technology Express, Inc.
- SiS is a trademark of Silicon Integrated Systems Corp.
- VIA is a trademark of VIA Technology, Inc.

All other product names or trademarks are properties of their respective owners.

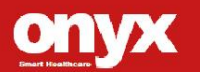

# **Packing List**

Before you begin installing your Medical Station, please make sure that the following items have been shipped:

ACCEL-JS2000

If any of these items are missing or damaged, you should contact your distributor or sales representative immediately.

# \* Use power cord should follow then specification below:

Listed, Detachable, Type SJT or above. 125/250 V minimum, 18 AWG/3C mini-mum, 3.0 m long maximum. One end terminates in 125 V, 10 A, with NEMA 5-15P or 250 V, 10 A with NEMA 6-15P, grounding type, the other end with an appliance coupler. Hospital grade.

### Headquarters

Onyx Healthcare Inc. 4F, No.135, Lane 235, Pao-Chiao Rd., Hsin-Tien City, Taipei 231, Taiwan, R.O.C. TEL: +886-2-8919-2188 FAX: +886-2-8919-1699 E-mail: sales@onyx-healthcare.com http://www.onyx-healthcare.com

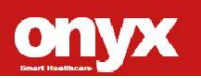

#### Medical AI Imaging Platform

## A C C E L - J S 2 0 0 0

#### Worldwide Offices:

Onyx Healthcare, USA Inc. 2663 Saturn street, Brea, CA 92821, USA Tel : +1-714-996-1800 Fax: +1-714-996-1811 Email: usasales@onyx-healthcare.com

### **Onyx Healthcare EUROPE B.V.**

Primulalaan 42,5582 GL Waalre,The Netherlands Tel : +31-(0)499-745600 Email: eusales@onyx-healthcare.com

### **Onyx Healthcare Technology GmbH**

An der Trift65d 63303 Dreieich , Germany TEL: +49-(0)61033-7479-00 Fax: +49-(0)61033-7479-49 Email: eusales@onyx-healthcare.com

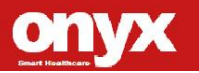

# Safety & Warranty

- 1. Read these safety instructions carefully.
- 2. Keep this user's manual for later reference.
- 3. Disconnect this equipment from any AC outlet before cleaning. Do not use liquid or spray detergents for cleaning. Use a damp cloth.
- 4. For pluggable equipment, the power outlet must be installed near the equipment and must be easily accessible.
- 5. Keep this equipment away from humidity.
- 6. Put this equipment on a reliable surface during installation. Dropping it or letting it fall could cause damage.
- 7. The openings on the enclosure are for air convection. Protect the equipment from overheating. DO NOT COVER THE OPENINGS.
- 8. Make sure the voltage of the power source is correct before connecting the equipment to the power outlet.
- 9. WARNING: To avoid risk of electric shock, this equipment must only be connected to a supply mains with protective earth (L'alimentation électrique est spécifiée comme faisant partie de ME EQUIPMENT Avertissement: Pour éviter tout risque de choc électrique, cet appareil doit être connecté à une alimentation secteur avec une prise de terre)

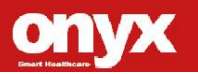

#### Medical AI Imaging Platform

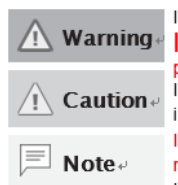

Indicates a situation that could result in death or serious injury if not avoided. P Indique une situation qui pourrait entraîner la mort ou des blessures graves si elle n'estpas évitée P Indicates a potentially hazardous situation that could result in minor or moderate injury or damage to equipment if not avoided. P Indique une situation potentiellement dangereuse qui pourrait entraîner des blessures mineures ou modérées ou des dommages à l'équipement si elle n'est pas évitée P Indicates supplementary or useful information regarding use, P

- 10. Position the power cord so that people cannot step on it. Do not place anything over the power cord.
- 11. All cautions and warnings on the equipment should be noted.
- If the equipment is not used for a long time, unplug the power cord to disconnect it from the power source to avoid damage by transient over-voltage.
- 13. Never pour any liquid into an opening. This could cause fire or electrical shock.
- 14. Never open the equipment. For safety reasons, only qualified service personnel should open the equipment.
- 15. Warning: Do not modify this equipment without authorization of the manufacturer.

(AVERTISSEMENT: ne modifiez pas cet équipement sans

l'autorisation du fabricant.)

16. If any of the following situations arises, get the equipment checked by service personnel:

- a. The power cord or plug is damaged.
- b. Liquid has penetrated into the equipment.
- c. The equipment has been exposed to moisture.

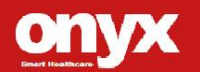

- d. The equipment does not work well, or you cannot get it to work according to the users manual.
- e. The equipment has been dropped and damaged.
- f. The equipment has obvious signs of breakage.

17. DO NOT LEAVE THIS EQUIPMENT IN AN UNCONTROLLED ENVIRONMENT WHERE THE STORAGE TEMPERATURE IS BELOW -20° C (-4°F) OR ABOVE 60° C (140° F). IT MAY DAMAGE THE EQUIPMENT.

- 18. External equipment intended for connection to signal input/output or other connectors, shall comply with relevant UL / IEC standard (e.g. UL 60950-1 for IT equipment and ANSI/AAMI ES 60601-1: 2005 AND CAN/CSA-C22.2 No. 60601-1:08) Any person who connects external equipment to signal input, signal output, or other connectors has formed a system and is therefore responsible for the system to comply with the standard IEC 60601-1, safety requirements for medical electrical systems.
- 19. Warning : The device intends to be used in the highly sensitive medical environments and these environments are prevented from access by general hospital staff, and the device should be installed in a suitable and safe location to avoid unauthorized contact. The top cover of device is allowed to be opened by authorized personnel for professional service purpose only.

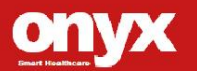

Avertissement : L'appareil est destiné à être utilisé dans des environnements médicaux hautement sensibles et ces environnements sont interdits d'accès au personnel hospitalier général, et l'appareil doit être installé dans un endroit approprié et sûr pour éviter tout contact non autorisé. Le capot supérieur de l'appareil ne peut être ouvert que par le personnel autorisé à des fins de service professionnel uniquement.

- 20. ACCEL-JS2000is applying for the medical instruments main system but without the medication analysis, disease detection, and medical diagnosis function.
- 21. Do not touch the device and Patient at the same times.

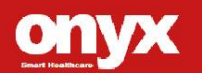

# Classification

- 1. Degree of production against electric shock: not classified
- 2. Mode of operation: Continuous
- 3. Type of protection against electric shock: Class I equipment
- 4. No Applied Part, No AP/APG

# FCC

Warning!Operation is subject to the following two<br/>conditions: (1) this device may not cause<br/>harmful interference, and (2) this device must<br/>accept any interference received including<br/>interference that may cause undesired<br/>operation.

# **UL Module Description**

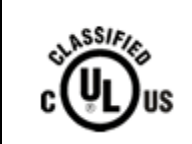

ACCEL-JS2000modules are developed to suitable for the Classification Mark requirement

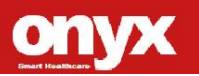

# **Safety Symbol Description**

The following safety symbols are the further explanations for your reference.

| Ĩ            | Follow operating instructions.                                                                                                    |
|--------------|----------------------------------------------------------------------------------------------------|
|              | Ground wire<br>Protective Ground wire.                                                                                                    |
| $\sim$       | Alternating current                                                                                                    |
| $\downarrow$ | Equipotentiality<br>To identify the terminals, when connected<br>together, bring the various parts of an<br>equipment or of a system to the same<br>potential. |
| $\bigcirc$   | Stand-by switch<br>(PC power button)<br>Green LED – Power on                                                                                                   |
| I/O          | Power supply switch (on/off)                                                                                                    |

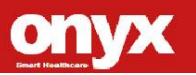

# Contents

# **Chapter 1 General Information**

| 1.1 Introduction  | 1.1 |
|-------------------|-----|
| 1.2 Feature       | 1.2 |
| 1.3 Specification | 1.3 |
| 1.4 Dimension     | 1.4 |

# **Chapter 2 Hardware Installation**

| 2.1 Safety Precautions                  | 2.1 |
|-----------------------------------------|-----|
| 2.2 A Quick Tour of the ACCEL-JS2000    | 2.2 |
| 2.3 Turn On and Boot up into Jetpack OS | 2.3 |
| 2.4 Turn off                            | 2.4 |
| 2.5 Front Panel Connectors              | 2.5 |
| 2.6. Back Panel Connectors              | 2.6 |

# **Chapter 3 OS Flash Guide**

| 3.1 Before Installation                  | 3.1 |
|------------------------------------------|-----|
| 3.2 Installation                         | 3.2 |
| 3.3 Login to BMC Web-UI                  | 3.3 |
| 3.4 Install iGX OS r36v1.0.3             | 3.4 |
| 3.5 Update Fan Config and compute stacks | 3.5 |

# Appendix A Miscellanea

| A.1 General Cleaning Tips A    | ۱.1 |
|--------------------------------|-----|
| A.2 Cleaning Tools A           | ٩.2 |
| A.3 Scrap Computer Recycling A | ۱.3 |
| 10                             |     |

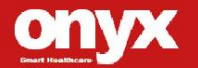

| Medical | AI  | Imaging |
|---------|-----|---------|
| Pla     | tfo | rm      |

# Chapter

General

Information

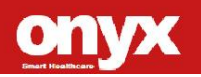

#### Medical AI Imaging Platform

#### **1.1 Introduction**

The ACCEL-JS2000 is powered by the NVIDIA IGX Orin platform, an industrial-grade edge AI platform combining enterprise level hardware, software, and support for the fastest way to bring AI and functional safety to the edge. Purpose-built for medical environments,

IGX empowers organizations with the performance, durability, security and safety required for AI at the edge. The ACCEL-JS2000 combines an NVIDIA IGX Orin module, NVIDIA RTX A6000 GPU and NVIDIA ConnectX network interface and dedicated safety MCU for security to offer powerful medical AI experience that is designed to be ready for IEC/UL 60601-1 safety and IEC/UL 60601-1-2 EMC certification.

More importantly, ACCEL-JS2000 also integrates a 7-inch front touch screen, allowing users to view captured images and manipulate the system or adjust values through the front screen. ACCEL-JS2000 includes 7-10 years of standard product longevity with an optional extended 10-year support program. The ACCEL-JS2000 is already launch in June 2024.

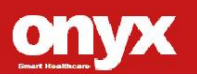

#### 1.2 Feature

- Supports the NVIDIA IGX Orin platform with RTX A6000 GPU card, providing performance of up to 875 TOPS.
- Compatible with RTX A6000 graphics card, featuring Tensor Cores, RT Cores, and Cuda Cores, achieving 600~1500 TOPS.
- Integrates the ConnectX-7 high-speed edge network chip, offering 2 x 100Gbe connections to accelerate data processing speed.
- Expandable artificial intelligence performance ranging from 250 to 1705 TOPS to meet diverse application requirements.
- Supports efficient power with a 700W medical-grade power supply.
- Integrates a silent fan with a well-designed convection system, allowing users to operate in a quiet medical environment without fan noise interference.
- Integrates a 7-inch front-facing touchscreen, allowing users to view images and manipulate the system or adjust values through the front screen.
- the product's component selection ensures a guaranteed supply for at least 7-10 years, providing assurance for equipment manufacturers during product development.
- Complies with the latest medical safety standards and electromagnetic compatibility certifications IEC/EN60601-1, IEC/EN60601-1-2, and UL60601-1, ensuring the safe use of medical equipment.

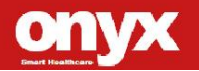

• Front dual USB design for user convenience.

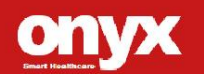

# **1.3 Specification**

# System Specifications

| Model           | ACCEL-JS2000                                       |  |
|-----------------|----------------------------------------------------|--|
| AI Accelerator  | NVIDIA IGX Orin                                    |  |
|                 | <ul> <li>NVIDIA Ampere architecture GPU</li> </ul> |  |
|                 | Arm Cortex-A7                                      |  |
| NVIDIA Orin Soc | DL accelerator                                     |  |
|                 | (2 x NVDLA 2.0 Engines, 1408Mhz)                   |  |
| System Memory   | 64GB 256-bit LPDDR5 3200Mhz                        |  |
| Storage         | • 2.5" SATA SSD x 2                                |  |
|                 | • M.2 Key M 2280 x 1                               |  |
| NVIDIA BMC      | Aspeed AST2600                                     |  |
| Module          | Microchip ERoT                                     |  |
| NVIDIA          | Networking and PCIe Bridge                         |  |
| CONNECTX-7      |                                                    |  |
| Safety          | Infineon Aurix TC397                               |  |
| MCU(SMCU)       |                                                    |  |

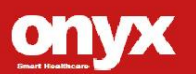

| Medical Al Imaging<br>Platform |                       | A C C E L - J S 2 0 0 0                        |
|--------------------------------|-----------------------|------------------------------------------------|
|                                | 1 x USB 3.2 GE        | N2 Type-C (5V/3A)                              |
|                                | 4 x USB 3.2 GE        | N2 Type-A (5V/0.9A)                            |
|                                | 2 x RJ-45 Gigabit LAN |                                                |
|                                | 2 x QSFP28 up         | to 100GbE                                      |
|                                | ** The QSFP modu      | le should comply with IEC/EN 60825 for class I |
|                                | product.              |                                                |
|                                | 2 x COM               |                                                |
|                                | 1 x AC Power Input    |                                                |
| Rear I/O                       | <u>Sound:</u>         |                                                |
|                                | 1 x Line-out, 1 x     | Mic-in                                         |
|                                | Function Port         |                                                |
|                                | 1 x Recovery Bu       | tton (see Ch 3.2 to details)                   |
|                                | 1 x Reset Buttor      | (for Restart PC)                               |
|                                | 1 x Equipotentia      | lity Pin                                       |
|                                | Video Output          |                                                |
|                                | 1 x DisplayPort       | 1.4a output from mainboard                     |
|                                | 4 x DisplayPort ?     | 1.4a output from discrete graphic card         |
| Front I/O                      | 2 x USB 3.1 GE        | N1 Type-A (5V/0.9A)                            |
| Power Supply                   | 100-240V, 50-60       | ) Hz, 10-5A, Medical ATX PSU                   |
| Expansion Slot                 | • Gen 5 x8 la         | anes within 16 x Physical connector            |
|                                | • Gen 5 x 16          | lanes within 16 x physical connector           |
| OS Support                     | IGX OS, Compli        | ant with Ubuntu 22.04                          |

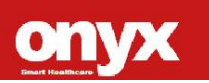

# **Mechanical Specifications**

| Construction   | Metal chassis              |  |
|----------------|----------------------------|--|
| Dimension      | 400W) x 406(L) x 166(H) mm |  |
| Carton         | 560 x 205 x 628 mm         |  |
| Dimension      | 300 X 303 X 020 IIIII      |  |
| Net Weight     | 12KG                       |  |
| Gross Weight   | 14KG                       |  |
| Packing Filler | PE foam                    |  |

# Front Touch Screen (Optional)

| Display Type            | 7" LED                |
|-------------------------|-----------------------|
| Max. Resolution         | 1280 x 800            |
| Max Colors              | 16.7M                 |
| Luminance<br>(cd/m2)    | 400nits               |
| Back Light Life<br>Time | 30,000 hours.         |
| Viewing angle           | 88/88/88              |
| Touch<br>Technology     | Projective Capacitive |
| Touch Interface         | USB                   |

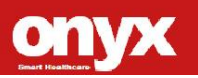

# **Environment Specifications**

| Operating    | 0°C to 35°C (32 °F ~95°F )                |
|--------------|-------------------------------------------|
| Environment  | 30% ~ 75% @ 40°C, Non-Condensing          |
|              | 700~1060 hPa                              |
| Storage /    | -20°C to 60°C (-4°F ~140°F)               |
| Transport    | 10% ~ 90% @ 35°C, Non-Condensing          |
| Environment  | 700~1060 hPa                              |
| EMI / Safety | CE: EN 60601-1-2 2015/A1:2021(ed 4.1), EN |
|              | 60601-1:2006/A1:2013/A12:2014/A2:2021(ed  |
|              | 3.2)                                      |
|              | UL: ANSI AAMI ES                          |
|              | 60601-1:2005/A1:2012/A2:2021(ed 3.2)      |
|              | cUL: CAN/CSA-C22.2 No.                    |
|              | 60601-1:14/A2:22(ed 3.2)                  |

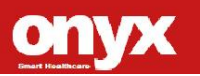

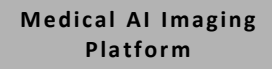

# 1.4 Dimension

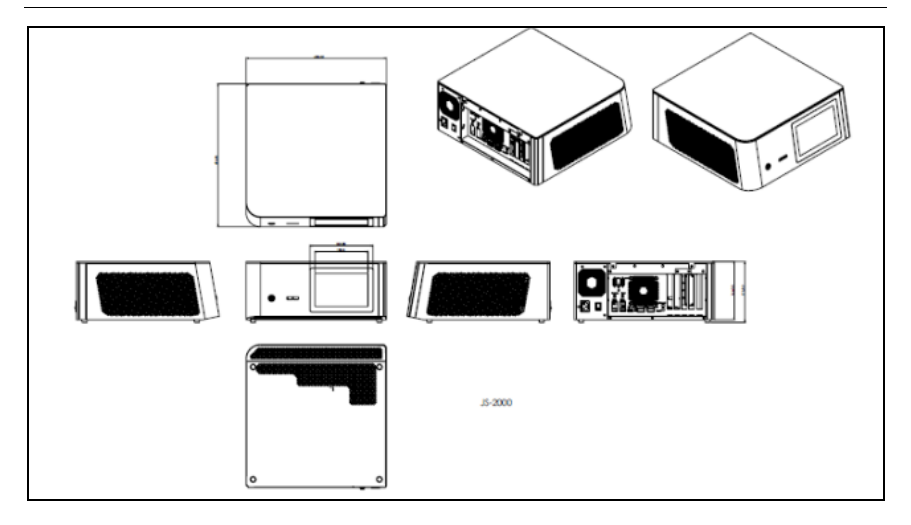

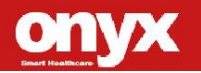

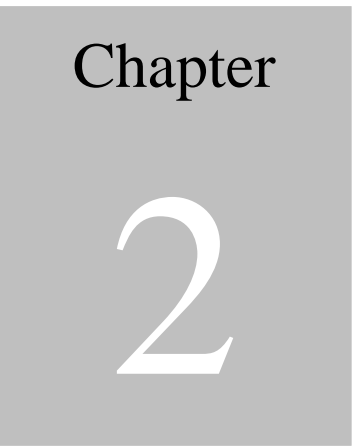

"

# Hardware Introduction

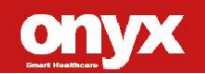

## 2.1 Safety Precautions

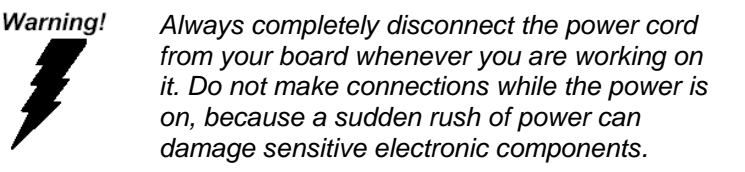

Caution!

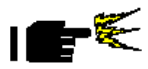

Always ground yourself to remove any static charge before touching the board. Modern electronic devices are very sensitive to static electric charges. Use a grounding wrist strap at all times. Place all electronic components on a static-dissipative surface or in a static-shielded bag when they are not in the chassis

# 2.2 A Quick Tour of the ACCEL-JS2000Series

Before you start to set up the ACCEL-JS2000, take a moment to become

familiar with the locations and purposes of the controls, drives,

connections and ports, which are illustrated in the figures below.

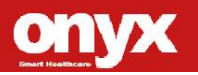

Please place the ACCEL-JS2000 upright on the desktop, its front side appears as shown in Picture 1.1.

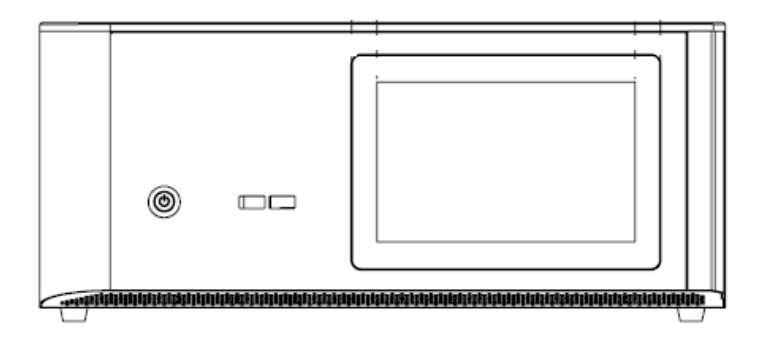

Picture 1.1: Front View of the ACCEL-JS2000

When you turn the ACCEL-JS2000 around and look at its rear side, as shown in Picture 1.2.

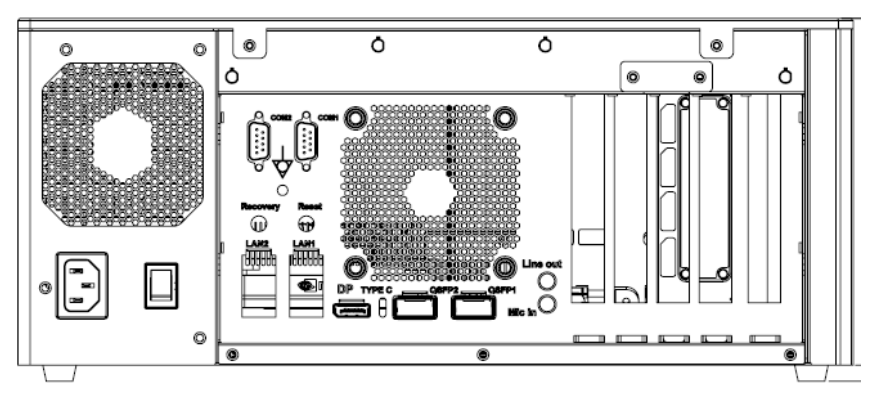

Picture 1.2: Rear view of the ACCEL-JS2000

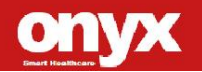

# 2.3 Turn On and Boot up into IGX OS

This section is for Jetpack OS operating system only. If you are installing a different operating system, please contact your vendor for installation details.

Your ACCEL-JS2000 will begin loading IGX OS once you push the power button to turn power on. Initial Login for IGX OS is :

OS Account: onyx

OS Password: 123456

BMC Password: onyxJs2000! (exclamation mark included)

# 2.4 Turn off

Turning off ACCEL-JS2000properly is important for system reliability.

- 1. On the menu, click "shut down" and select "OK"
- 2. And then the system will shut down automatically.

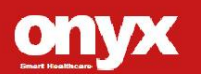

# 2.5 Front Panel Connectors

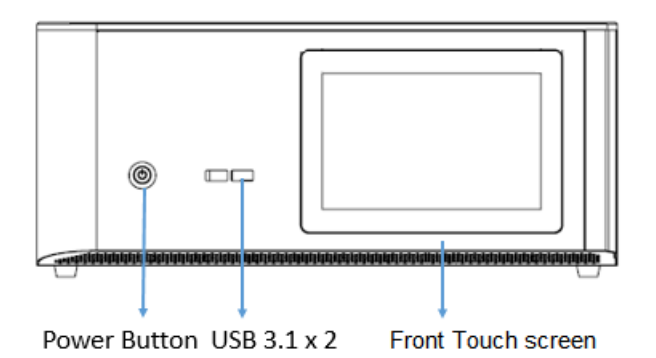

## 2.6 Rear Panel Connectors

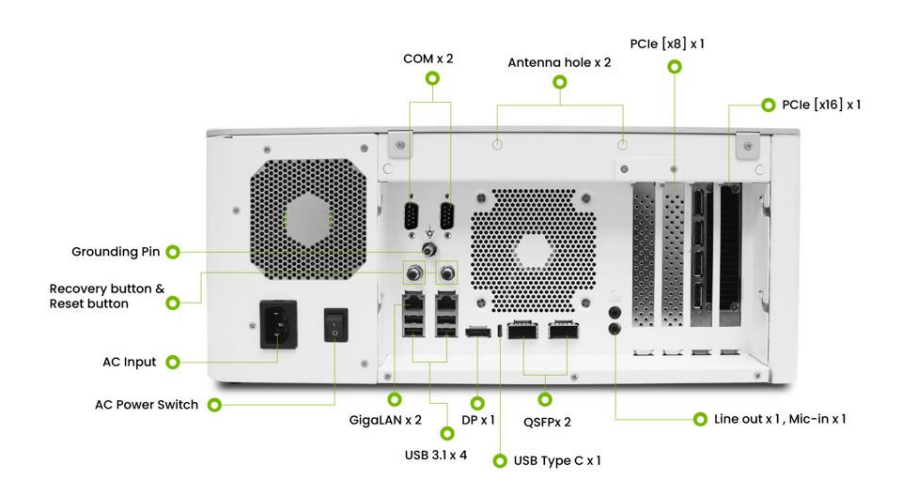

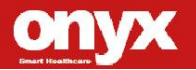

Medical AI Imaging Platform

ACCEL-JS2000

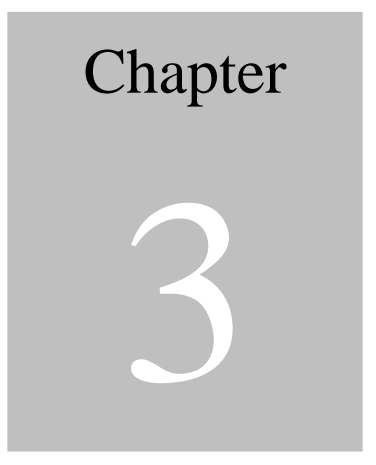

# OS Flash Guide

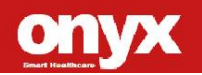

# 3.1 Before installation

Before starting the process make sure your ACCEL-JS2000 system is turned off and the power in is disconnected. You will need a host PC running Ubuntu 20.04 or above

# 3.2 Installation

This manual is for JS-2000, including re-installing iGX OS r36v1.0.3 on JS-2000, updating FW.

- Default account info OS Account: onyx OS Password: 123456 BMC Password: onyxJs2000! (exclamation mark included)
- **Reference** links
  - [1] iGX Orin User Guide
  - [2] iGX Orin Download Center
  - [3] iGX Orin Forum
- Tools and path to download

Path : https://developer.nvidia.com/igx-downloads

| Tools            | File names                            |
|------------------|---------------------------------------|
| iGX OS iso file  | IGX-r36v1.0.3-2024-05-17-15-34-37.iso |
| Fan control file | nvfancontrol.zip                      |

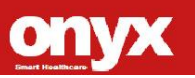

# 3.3 Login to BMC Web-UI

• Use RJ45 to connect BMC port and Host Ubuntu RJ45 port. BMC port is the Port 5 in pic.

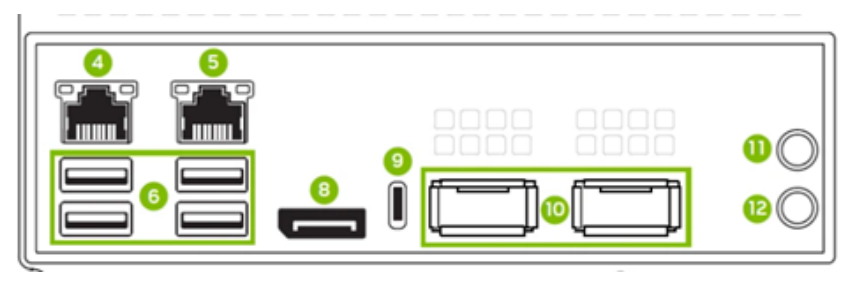

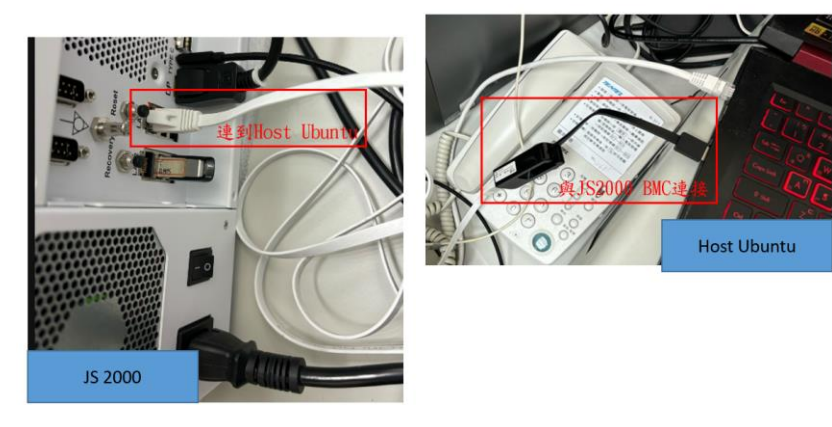

In host PC → Settings → Network → Wired, clikc + icon.
 Note that the Wired should be the corresponded interface that connected to the BMC.

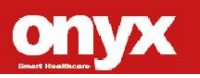

| Platform |                 |         |       |         |       |
|----------|-----------------|---------|-------|---------|-------|
|          |                 |         |       |         |       |
|          | C Setti         | ngs 🛛 🗏 |       | Network | - • 😣 |
|          | 후 Wi-Fi         |         |       |         |       |
| 1        | 😚 Network       |         | Wired |         | 2 +   |
|          | 🛿 Bluetooth     |         | share |         | 0     |
|          | 📮 Background    |         | onyx  |         | 0     |
|          | Appearance      |         | bmc   |         | ٥     |
|          | Q Notifications |         |       |         |       |

ACCEL-182000

Select IPv4 → Manual, set Address, Netmask, Gateway as following.

Medical AI Imaging

| Cancel                                                                                        |                     | bmc     |           | Apply |  |  |  |  |  |
|-----------------------------------------------------------------------------------------------|---------------------|---------|-----------|-------|--|--|--|--|--|
| Details Ide                                                                                   | ntity <b>1 IPv4</b> | IPv6    | Security  |       |  |  |  |  |  |
| IPv4 Method Automatic (DHCP) Link-Local Only<br>2 Manual Disable<br>Shared to other computers |                     |         |           |       |  |  |  |  |  |
| Addresses                                                                                     |                     |         |           |       |  |  |  |  |  |
| 3 192.168.1.1                                                                                 | 255.25              | 5.255.0 | 127.0.0.1 | Ē     |  |  |  |  |  |
|                                                                                               |                     |         |           | Û     |  |  |  |  |  |
|                                                                                               | DNS Automa          |         |           |       |  |  |  |  |  |

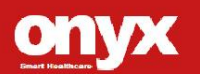

 Use a web browser to enter <u>https://192.168.1.110</u>, you should be able to see the login page as shown. The username is root and the default password is **onyxJs2000!**

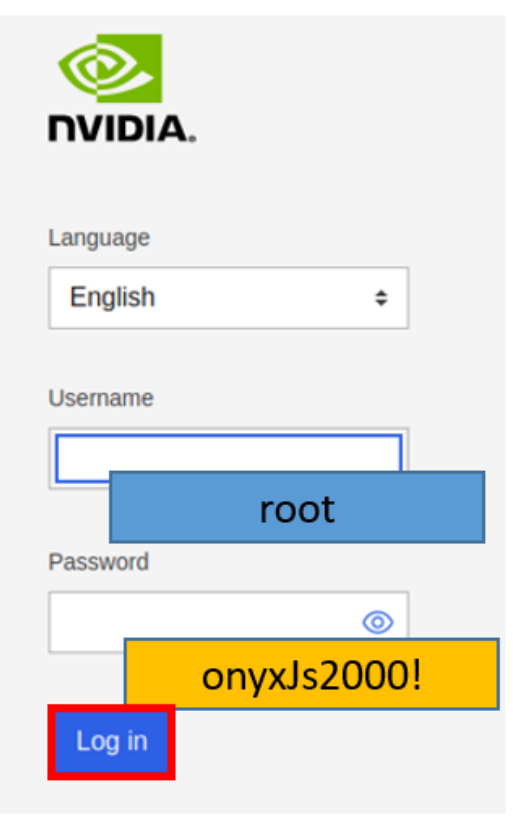

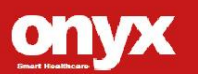

# 3.4 Install iGX OS r36v1.0.3

- Download iGX OS ISO file from Nvidia download center to your host PC.
- Login to BMC Web-UI.
- At the left side of Web-UI, click Operations → Virtual media
   → Add file, select the IGX OS ISO file from your host PC.

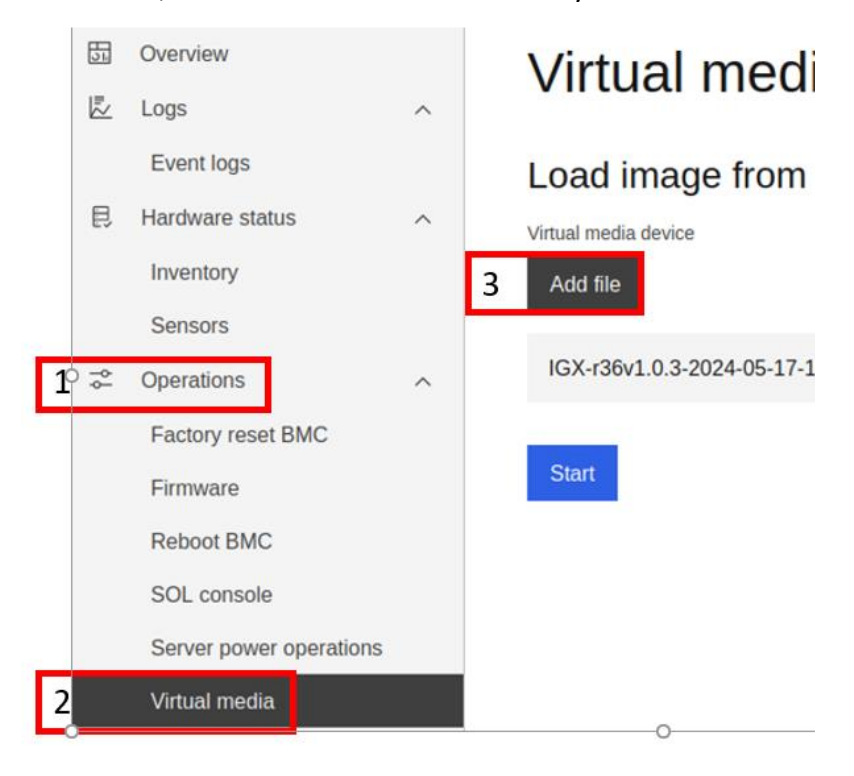

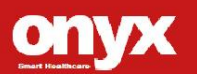

| Medical AI Imaging<br>Platform |                         |   |             | ACCEL-JS2000                    |   |
|--------------------------------|-------------------------|---|-------------|---------------------------------|---|
| Cl                             | ick Start.              |   |             |                                 |   |
| 51                             | Overview                |   | Virt        | ual media                       |   |
| <u>_</u>                       | Logs                    | ^ | VIIC        |                                 |   |
|                                | Event logs              |   | Load        | image from web browser          |   |
| 艮                              | Hardware status         | ^ | Virtual med | lia device                      |   |
|                                | Inventory               |   | Add file    |                                 |   |
|                                | Sensors                 |   |             |                                 |   |
| ÷                              | Operations              | ^ | IGX-r36     | 0v1.0.3-2024-05-17-15-34-37.iso | × |
|                                | Factory reset BMC       |   |             |                                 |   |
|                                | Firmware                |   | 6 Start     |                                 |   |
|                                | Reboot BMC              |   |             |                                 |   |
|                                | SOL console             |   |             |                                 |   |
|                                | Server power operations |   |             |                                 |   |
|                                | Virtual media           |   |             |                                 |   |

 Click operations → Server power operations → Reboot to reboot JS-2000.

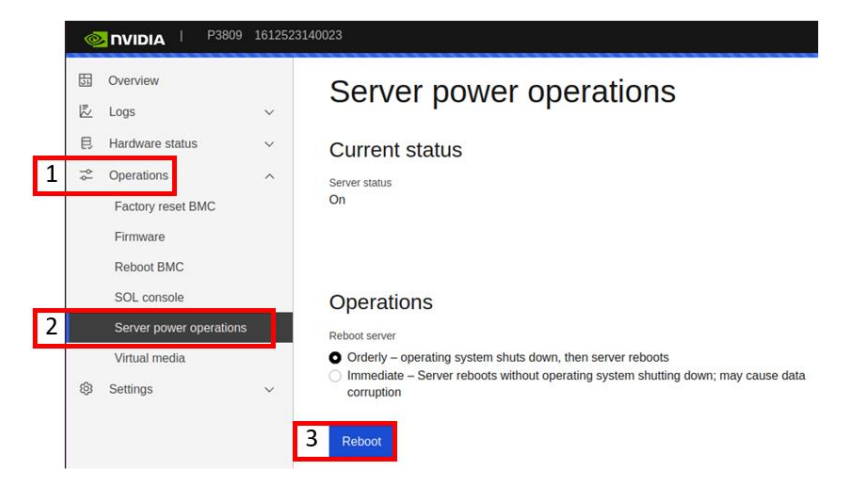

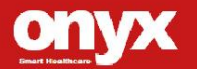

• After reboot, select Install IGX OS r36v1.0.3 (dGPU).

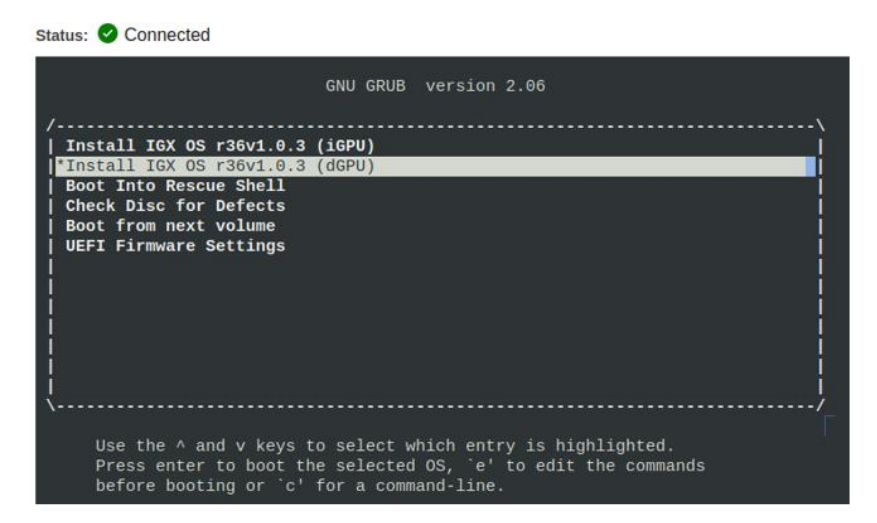

The installation will start automatically. After installation is finished, ACCEL-JS2000 will reboot automatically and went into a GUI setting scene to set user info, keyboard layout, etc.

# 3.5 Update Fan Config and compute stacks

- Install compute stacks
  - \$ sudo apt update
  - \$ sudo apt install nvidia-igx-ai-rm
  - \$ sudo apt --fix-broken install
- Update fan profile

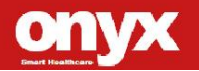

- 1..1 Put the nvfancontrol.zip onto JS-2000
- 1..2 Unzip it on JS-2000, then apply it.

\$ unzip nvfancontrol.zip

- \$ sudo cp nvfancontrol.conf /etc/nvfancontrol.conf
- 1..3 Reboot JS-2000.

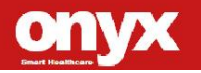

Medical AI Imaging Platform

ACCEL-JS2000

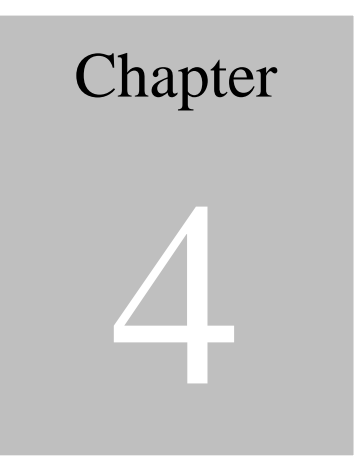

# OS User Guide

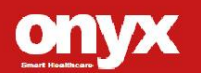

# 4.1 Introduction

The ACCEL-JS2000 's OS, Ubuntu/Linux version, and preinstalled packages components are as follows:

For IGX-OS GA version

- 1. Ubuntu/Linux version :
  - A. Ubuntu version : 22.04
  - B. Linux Kernel 5.15.0
- 2. Built-in below packages
  - A. cuda 12.2
  - B. tensorrt 8.6.2.2-1
  - C. cudnn 8.9.4.25
  - D. VPI 3.1.5
  - E. Vulkan 1.3.204
  - F. Nsight Compute 2023.2.2
  - G. Nsight Systems 2023.2.3

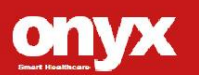

# 4.2 Default Login user /Password

OS Account: onyx OS Password: 123456 BMC Password: onyxJs2000! (exclamation mark included)

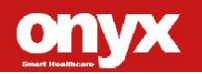

Medical AI Imaging Platform

ACCEL-JS2000

# Appendix

# Miscellanea

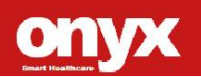

### A.1 General Cleaning Tips

You may need the following precautions before you begin to clean the computer. When you clean any single part or component for the computer, please read and understand the details below fully.

- Never spray or squirt the liquids directly onto any computer component. If you need to clean the device, please rub it with a piece of cloth or the material that mentioned in the A.2 Cleaning tools
- 2. Be cautious of the tiny removable components when you use a vacuum cleaner to absorb the dirt on the floor.
- 3. Turn the system off before you start to clean up the component or computer.
- 4. Never drop the components inside the computer or get circuit board damp or wet.
- Be cautious of all kinds of cleaning solvents or chemicals when you use it for the sake of cleaning. Some individuals may be allergic to the ingredients.
- 6. Try not to put any food, drink or cigarette around the computer.

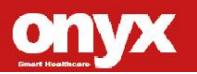

#### Medical AI Imaging Platform

### A.2 Cleaning tools

Although many companies have created products to help improve the process of cleaning your computer and peripherals users can also use household items to clean their computers and peripherals. Below is a listing of items you may need or want to use while cleaning your computer or computer peripherals.

Keep in mind that some components in your computer may only be able to be cleaned using a product designed for cleaning that component, if this is the case it will be mentioned in the cleaning tips.

- Cloth A piece of cloth is the best tool to use when rubbing up a component. Although paper towels or tissues can be used on most hardware as well, we still recommend you to rub it with a piece of cloth.
- Vacuum cleaner Absorb the dust, dirt, hair, cigarette particles, and other particles out of a computer can be one of the best methods of cleaning a computer. Over time these items can restrict the airflow in a computer and cause circuitry to corrode.
- **Cotton swabs** Cotton swaps moistened with rubbing alcohol or water are excellent tools for wiping hard to reach areas in your keyboard, mouse, and computer.
- Foam swabs Whenever possible it is better to use lint free swabs such as foam swabs.

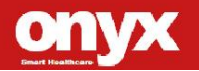

#### Note:

We strongly recommended that you should shut down the system before you start to clean any single components.

#### Please follow the steps below.

- 1. Close all application programs.
- 2. Close operating software.
- 3. Turn off power switch
- 4. Remove all device
- 5. Pull out power cable

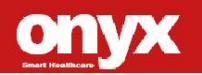

#### Medical AI Imaging Platform

# A C C E L - J S 2 0 0 0

# A.3 Scrap Computer Recycling

If the computer equipments need the maintenance or are beyond repair, we strongly recommended that you should inform us as soon as possible for the suitable solution. For the computers that are no longer useful or work well, please contact with worldwide distributors for recycling

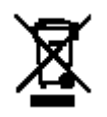

The worldwide distributors show on the following website:

http://www.onyx-healthcare.com.tw/Contact.php Note:

Follow the national requirement to dispose unit

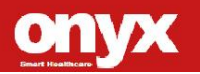